## Tesorería General de la Seguridad Social

Subdirección General de Afiliación, Cotización y Gestión del Sistema RED

# Duplicado resolución/alta/baja en RETA

Manual de usuario (RED) Enero de 2019

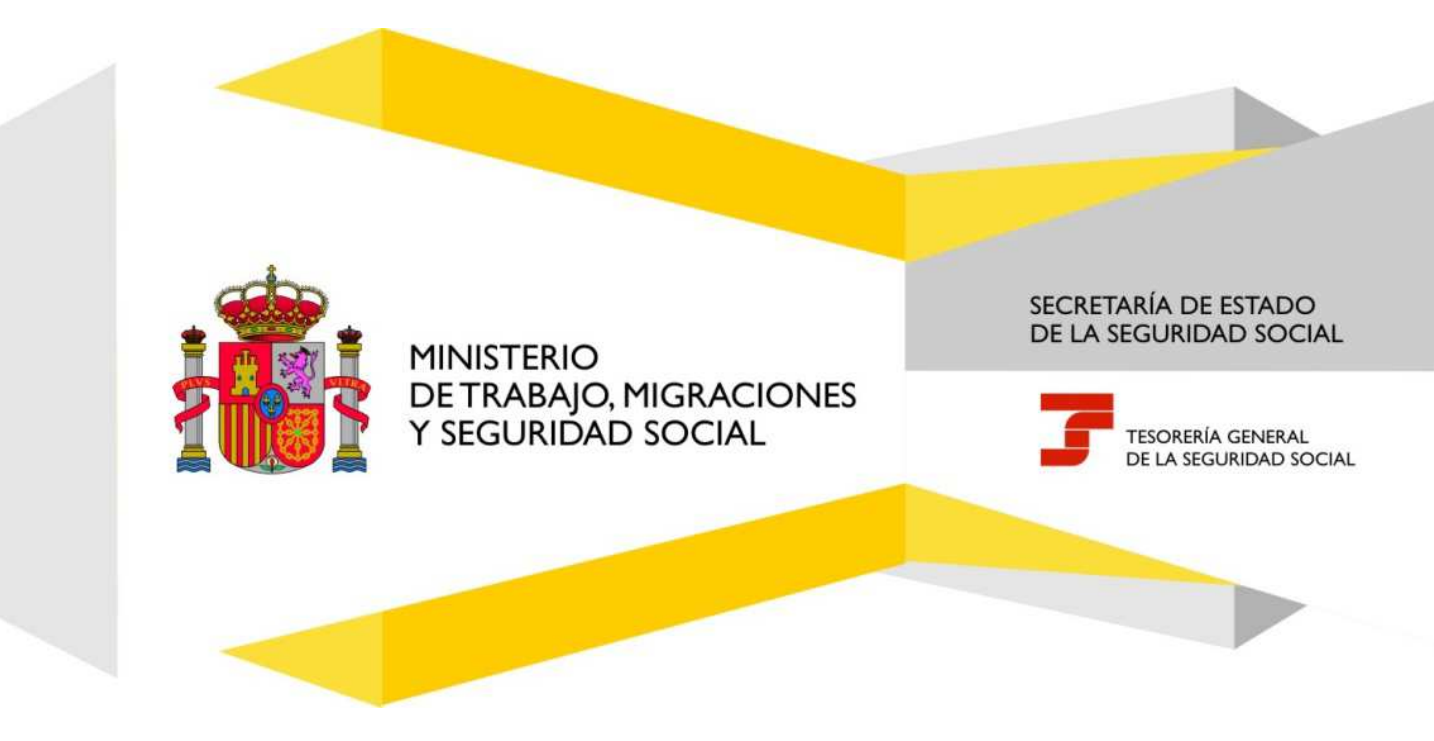

## Índice de Contenidos

| 1. | Introducción                                                                                 | . 3 |
|----|----------------------------------------------------------------------------------------------|-----|
| 2. | Ubicación dentro del Menú de Afiliación On Line "Régimen Especial de Trabajadores Autónomos" | .4  |
| 3. | Descripción de la Funcionalidad                                                              | . 5 |
| 4. | Procedimiento                                                                                | . 5 |

## Índice de imágenes

| llustración 1: Menú                     | 4 |
|-----------------------------------------|---|
| Ilustración 2: Selección Resolución     | 5 |
| llustración 3: Resolución no encontrada | 6 |

## 1. Introducción

La Tesorería General de la Seguridad Social (en adelante TGSS), en cumplimiento de su compromiso de ofrecer mayor calidad en los servicios a los empresarios, ha ampliado las funcionalidades que ofrece el Sistema RED, diseñando una nueva funcionalidad ON LINE que permite solicitar un duplicado del documento de resolución de sus altas y bajas en el Régimen Especial de Trabajadores por cuenta propia o Autónomos (en adelante RETA).

Esta nueva funcionalidad se incluirá dentro de los servicios RED a los que tienen acceso los autorizados, a través de la página web de la Seguridad Social.

Para poder acceder a esta nueva funcionalidad, además de estar debidamente autorizado al Sistema RED, dicho autorizado deberá tener asignado el Número de Afiliación del trabajador del que se intenta conseguir el duplicado de la resolución de alta o baja.

El presente manual explica de forma resumida y en un lenguaje sencillo, los pasos que deben seguir los usuarios del Sistema RED para la utilización de esta nueva funcionalidad denominada "Duplicado de Resolución de Alta/Baja en RETA".

## Duplicado resolución/alta/baja en RETA

Manual de usuario

## 2. Ubicación dentro del Menú de Afiliación On Line "Rég Trabajadores Autónomos"

"Régimen Especial de

#### Oficina Virtual SISTEMA RED Inscripción y Afiliación Online / Real

Salir

#### Trámites Trabajadores

Altas Sucesivas y Bajas Cambio de Grupo de Cotización Modificación Eliminación de Mov. Previos Cambio de Contrato(Tipo/Coeficiente) Cambio de Ocupación de A.T. Eliminación de Altas Consolidadas Eliminación de Bajas Consolidadas Modif. Datos Sistemas Especiales Anotación de Jornadas Modif. de la Fecha de Alta (REG. 0163) Cambio de Categoría Profesional Situaciones Adicionales de Afiliación Cambio Coefic. Reductor Edad Jubilación Trabajadores Subcontratados o Cedidos Días trabajados en contratos a tiempo parcial y SEFH Anotación de Convenio Colectivo Corrección Modalidad o 5JR Semana Según Convenio Suspensiones por Prestaciones de Corta Duración Datos Integrados Bases Adicionales

#### Trámites C.C.C

Anotación de Convenio Colectivo (Empresa) Inscripción C.C.C. de Empresario Individual Asignación C.C.C. Secundario de Empresario Colectivo Modificación de domicilio de CCC Solicitud de Colaboración Económica en IT Renuncia de Colaboración Económica en IT Anulación Solicitud/Renuncia colaboración IT Reinicio de un C.C.C.

#### Trámites Alertas

Consulta de alertas

#### Consultas

Consulta Sit. Afiliado en la Empresa Consulta Situación de la Empresa Consulta de Trabajadores en una Empresa Consulta Número de Afiliación Consulta de NAF por IPF Consulta Alta Trabajadores en Otra Empresa

#### Informes

Informe de Vida Laboral de Afiliados Informe de Afiliados en Alta en un C.C.C. Informe del número anual medio de trabajadores Informe de Moy, Previos de Afiliados Inf. de Trab. con Moy. Previos en un C.C.C. Duplicados de Documentos TA Informe de Situación de un C.C.C. Vida Laboral de un C.C.C. Informe de Jornadas reales Informe datos de cotización-Trab.Cuenta Ajena Informe datos de cotización/Periodo liquidación-CCC Informe datos de cotización/Periodo liquidación-NSS Informe Plantilla Media de Trabajadores en Alta Informe datos de cotización/Relación laboral-NSS Duplicado de documentos de empresarios Informe Cumplimiento Reserva Porcentaje Discapacitados

#### Régimen Especial de Trabajadores Autónomos

Solicitud de Alta en el RETA Solicitud de Baja en el RETA Solicitud de cambio de domicilio - RETA Solicitud cambio de base de cotización / base próxima

Duplicado de resolución de alta/baja en el RETA Cambio de actividad en el RETA

Solicitud Cobertura año próximo en el RETA

### Trabajadores Autónomos del Régimen Especial del Mar

Solicitud de Alta en el RETM Solicitud de Baja en el RETM Solicitud Eliminación Mov. Previos RETM

#### Sistema Especial para empleados de Hogar del Régimen General

Alta en S.E. para empleados de Hogar Baja en S.E. para empleados de Hogar Eliminaciones en S.E. para empleados de Hogar Variaciones en S.E. para empleados de Hogar

#### Ilustración 1: Menú

## 3. Descripción de la Funcionalidad

Situados en la pantalla inicial, se nos muestran los criterios de selección, que son el Tipo de Resolución (ALTA o BAJA) y la Fecha. No será obligatorio marcar ninguno de los criterios.

- Si se selecciona Tipo de Resolución de ALTA se mostrarán las altas previas, las altas de situaciones actuales y las altas de situaciones anteriores.
- Si se selecciona Tipo de Resolución de BAJA se mostrarán las bajas previas y las bajas.
- Si no se selecciona ningún Tipo de Resolución se mostrarán todos los tipos de resoluciones que se puedan generar para el NUSS del afiliado.
- Si se introduce Fecha de ALTA/BAJA se mostrarán todos los tipos de resoluciones para dicha fecha que se puedan generar para el NUSS del afiliado.

| Sistema RED<br>Duplicado de resolución de alta/baja en RETA.                                                   | ₽ 6                  |
|----------------------------------------------------------------------------------------------------|----------------------|
| Ubuano RED Alombre Completa JORGE (GANCIO HEROLITO EFEET SMITTANIA Documento lateritatanio CINI 0516962320A    |                      |
| Los campos marcados con (*) son obligatorios.                                                                  | 🖸 Ayuda del servicio |
| Datos Identificativos del trabajador                                                                           |                      |
| (*) Número de la Seguridad Social (*) Documento identificativo: (*) Tipo (************************************ |                      |
| Datos identificativos de la resolución                                                                         |                      |
| Tipo de resolución Seleccione 🗹 Fecha de alta/baja                                                             |                      |
| Limplar Duplicado de resolución de bajo Lu Ma Mi Ju Vi Sa Do                                                   |                      |
| 1 2 3 4 6   6 7 8 9 10 11 12   13 14 16 17 18 19   20 21 22 23 24 25 26   27 28 29 09 1                        |                      |
|                                                                                                    |                      |
|                                                                                                    |                      |
|                                                                                                    |                      |
|                                                                                                    |                      |
|                                                                                                    |                      |
|                                                                                                    |                      |
| Patie Constinue                                                                                                |                      |
| sair contruar                                                                                                  |                      |

#### Ilustración 2: Selección Resolución

## 4. Procedimiento

Se mostrarán primero las altas y bajas, previas, y luego las restantes, en orden cronológico inverso, es decir, de las más recientes a las más antiguas.

Después de seleccionar el duplicado que deseamos, pulsaremos la opción "Continuar" y obtendermos una nueva pantalla con un mensaje informativo sobre la obtención del duplicado de la resolución.

Si no se encontrara el registro seleccionado se mostrará un aviso:

## Duplicado resolución/alta/baja en RETA

Manual de usuario

| Sistema RED<br>Duplicado de resolución de alta/baja en RETA.                                          | ē B                |
|----------------------------------------------------------------------------------------------------|--------------------|
| Jano ABD Nomber Company USREF (SH400) HPDUTO PEPEZ SH1THAL Documento Internationale 0.111 (01)HP2120. |                    |
| ATENDEDNI SE HAN PRODUCIDO ERRORES (1)                                                                |                    |
| 3849-10 5X15191 CATOS 9409.8574 CONSULTA                                                              |                    |
| Los campos marcados con (*) son obligatorios:                                                         | Ayuda del servicio |
| Datos Identificativos del trabajador                                                                  |                    |
| (*) Nümero de la Seguridad Social: (*) Documento Identificativo: (*) Tipo DNI 🕑 (*) Nümero I          |                    |
| Datos identificativos de la resolución                                                                |                    |
| Tipo de resolución Seleccione 🗹 Fecha de alta/baja                                                    |                    |
| Limpiar                                                                                               |                    |
|                                                                                                    |                    |
|                                                                                                    |                    |
|                                                                                                    |                    |
|                                                                                                    |                    |
|                                                                                                    |                    |
|                                                                                                    |                    |
|                                                                                                    |                    |
|                                                                                                    |                    |
| Salir Continuar                                                                                       |                    |

Ilustración 3: Resolución no encontrada

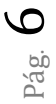